# Aktualizacja aplikacji serwerowej (dawnej web) w trybie ręcznym

## Kopiowanie zawartości katalogu DMS Workflow Api

W pobranym pliku instalacyjnym należy wejść do katalogu **Comarch DMS {wersja}** i przekopiować zawartość katalogu **DMS Workflow Api** do folderu, który utworzono podczas poprzedniej instalacji i do którego wówczas przeniesiono zawartość folderu **DMS Web** (np. C:\inetpub\wwwroot\DMSWeb).

#### Wprowadzanie zmian w pliku Web.config

Następnie w pliku konfiguracyjnym Web.config znajdującym się w katalogu C:\inetpub\wwwroot\{nazwa aplikacji serwerowej} należy wprowadzić potrzebne informacje, analogicznie jak podczas instalacji Comarch DMS (zob. punkt *Konfiguracja pliku web.config* w artykule <u>Instalacja aplikacji serwerowej</u> (dawnej web) w trybie ręcznym) i zapisać plik.

## Uruchamianie skryptów

Następnie należy uruchomić skrypty na bazie Comarch DMS oraz na bazie Comarch ERP XL.

#### Uruchamianie skryptów na bazie Comarch DMS

W katalogu DMS Workflow Api\Sql znajduje się plik **Install.bat**, który służy do instalacji skryptów na bazie Comarch DMS.

Lokalizacja pliku:

katalog z plikami instalacyjnymi \ Comarch DMS {wersja} \ DMS

## Workflow Api \ Sql \ Install.bat

Aby uruchomić skrypty, należy postępować w jeden z następujących sposobów:

## Przyklad Sposób 1

Należy uruchomić wiersz polecenia, wpisując cmd w wyszukiwarce w menu "Start" i wybierając opcję "Uruchom jako administrator".

| Wszystko Aplikacje Dokumenty Inte                               | rnet | Więcej 🔻                                             | × |
|-----------------------------------------------------------------|------|------------------------------------------------------|---|
| Najlepszy wynik                                                 |      |                                                      |   |
| Wiersz polecenia<br>Aplikacja                                   |      | 87.                                                  |   |
| Ustawienia                                                      |      | Wiersz polecenia                                     |   |
| Zamień wiersz polecenia na program<br>Windows PowerShell w menu | >    | Aplikacja                                            |   |
| Wyszukaj w sieci Web                                            |      |                                                      |   |
| 🔎 CMD - Zobacz wyniki z sieci Web                               | >    | C Ususham iska administrator                         |   |
| ∽ cmd komendy                                                   | >    |                                                      |   |
| ∽ cmd ipconfig                                                  | >    | <ul> <li>→ Przypnij do obszaru startowego</li> </ul> |   |
| ∽ cmdf                                                          | >    | -⊐ Przypnij do paska zadań                           |   |
| ∽ cmd <b>d</b>                                                  | >    |                                                      |   |
| 𝒫 cmder                                                         | >    |                                                      |   |
| ∽ cmd ping                                                      | >    |                                                      |   |
|                                                                 |      |                                                      |   |
|                                                                 |      |                                                      |   |
|                                                                 |      |                                                      |   |

ר ⊂ CMD

#### Otwieranie wiersza polecenia

Następnie należy wpisać **cd**, nacisnąć spację i podać ścieżkę do lokalizacji pliku **Install.bat** – np. C:\inetpub\wwwroot\DMSWeb\Sql – a następnie nacisnąć **Enter**.

Później należy uruchomić plik z linii poleceń wpisując:

## Install.bat <nazwa\_serwera> <nazwa\_bazy\_Comarch\_DMS>

a następnie klikając **Enter** – wówczas zostaną uruchomione skrypty.

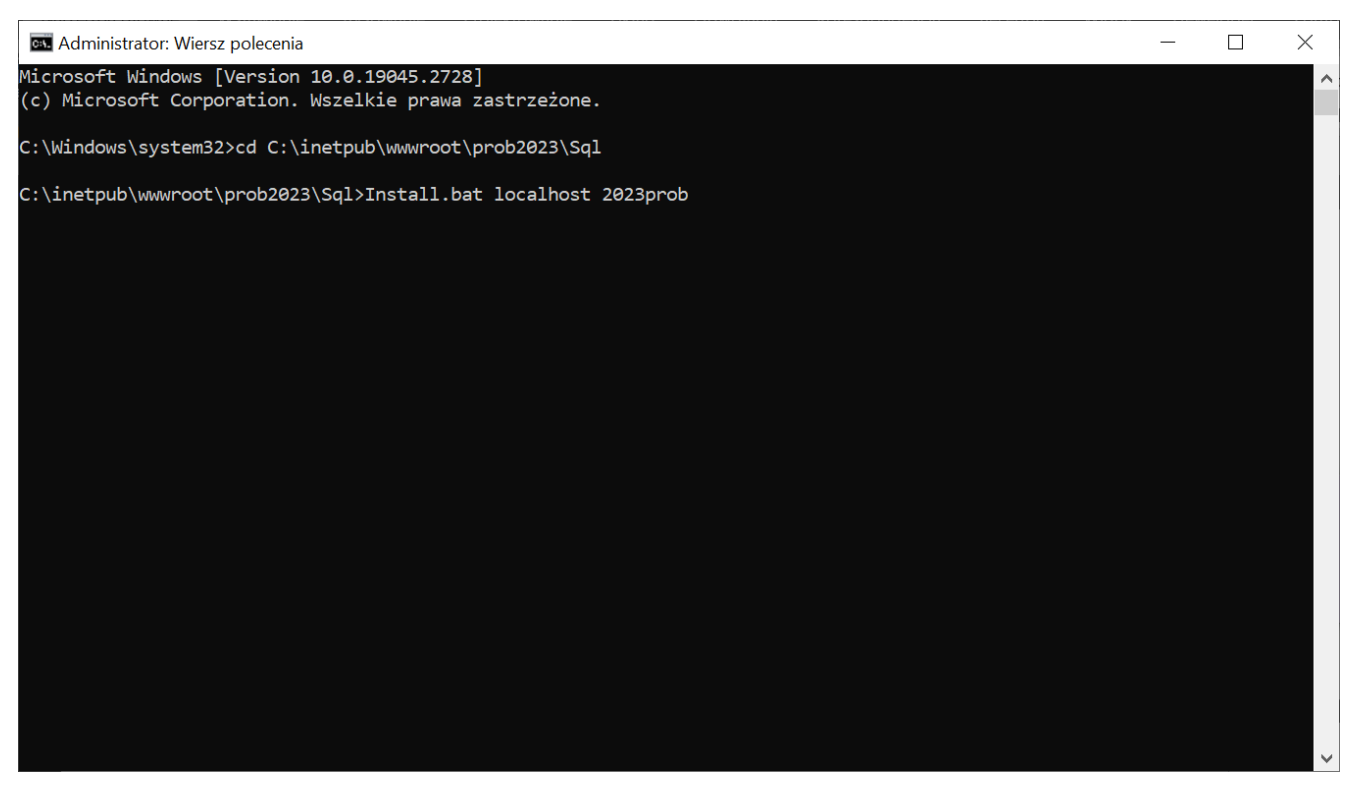

Przykładowy wiersz polecenia do instalacji skryptów na bazie Comarch DMS

Po wykonaniu skryptów należy zamknąć okno Wiersza polecenia.

#### Sposób 2

W katalogu DMS Workflow Api\Sql należy odnaleźć plik Install.bat i otworzyć go do edycji.

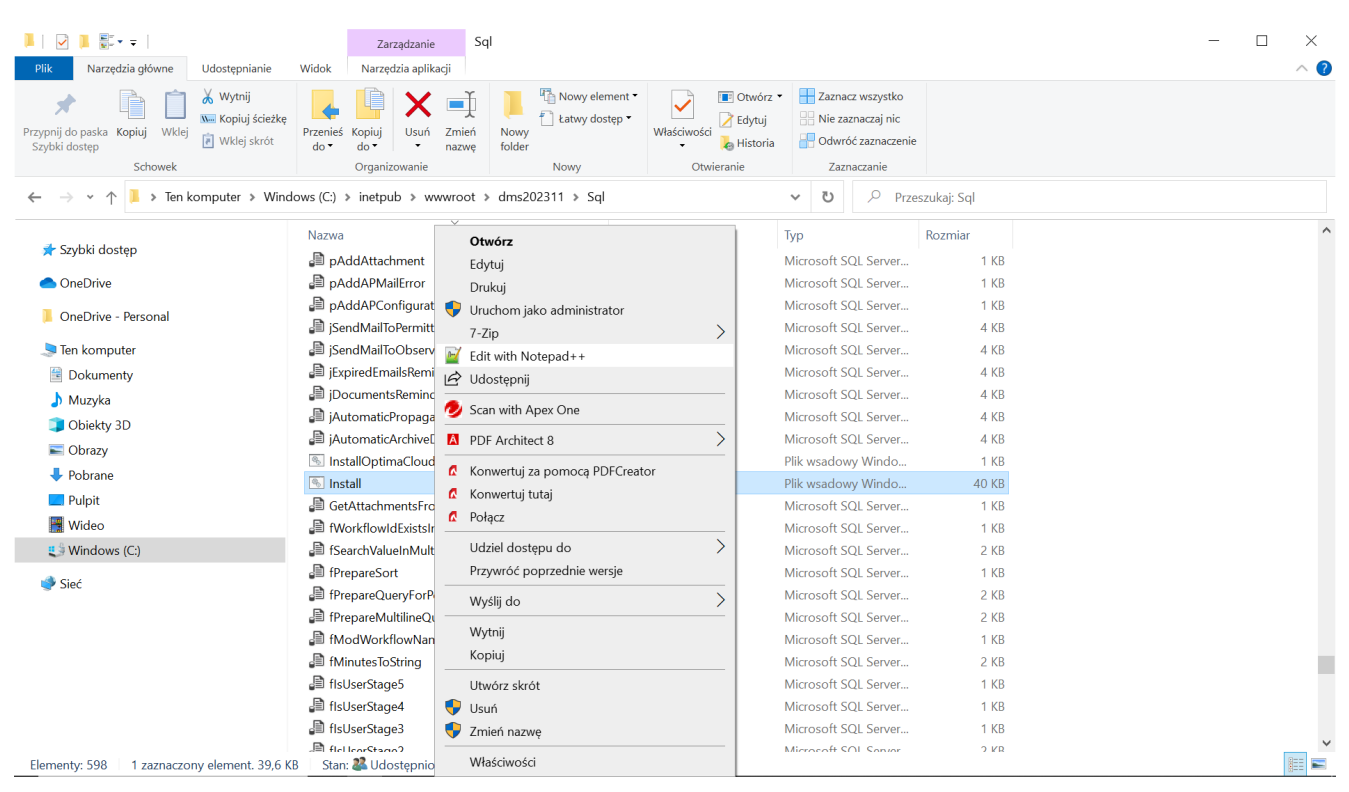

Wybór pliku "Install.bat" do edycji

Następnie w ramach okna edytora należy uzupełnić dane w następujący sposób:

set SERVER=nazwa\_serwera

SHIFT

set DATABASE=nazwa\_bazy\_Comarch\_DMS

a następnie zapisać zmiany i zamknąć okno.

| Vinetpub\www.root\dms202311\Sql\Install.bat - Notepad++ [Administrator]                                                                        | _    | ×      |
|----------------------------------------------------------------------------------------------------|------|--------|
| Plik Edvcia Szukaj Widok Format Składnia Ustawienia Narzedzia Makra Uruchom Wtvczki Okno ?                                                     |      | х      |
|                                                                                                    |      |        |
|                                                                                                    |      |        |
| install bat                                                                                                    |      |        |
| 1 set SERVER=localhost                                                                                                    |      | ~      |
| 2 SHIFT                                                                                                    |      | _      |
| 3 set DATABASE-dms202311                                                                                                    |      |        |
| 5                                                                                                    |      |        |
| 6 sqlcmd -S %SERVER% -d %DATABASE% -E -i 4.Permissions.sql                                                                                     |      |        |
| 7 sqlcmd -S %SERVER% -d %DATABASE% -E -i 1.CreateTables.sql                                                                                    |      |        |
| sqland -S *SEXPER* -d *DATABASE* -E -1 2.FillTables.sql                                                                                        |      |        |
| 10 sqlumd -S SERVER's -d SDATABOES -E -I SCIENCIALSIA                                                                                          |      |        |
| 11 sqlcmd -S \$SERVER\$ -d \$DATABASE\$ -E -i 6.CreateIndex.sql                                                                                |      |        |
| 12 sqlcmd -S &SERVER& -d &DATABASE& -E -i 9.UpdateVersion.sql                                                                                  |      |        |
| 13 sqlcmd -S <b>%SERVER</b> -d <b>%DATABASE</b> -E -i 11.CreateStatistics.sql                                                                  |      |        |
| 14 sqlcmd -S %SERVER% -d %DATABASE% -E -i 12.FillPredefinedWorkflowPatterns.sql                                                                |      |        |
| 15 sqland -S *SERVER* -d *DATABASE* -E -1 12b.FillPredefinedWorkflowPatternsDite.sql                                                           |      |        |
| 10 sqluma -s spervers -a sparabous 1 tectrilreadinedworkitowratternsylma.sql<br>17 sqlumd -s SSRVERS 1 tectrilreadinedworkitowratternsylma.sql |      |        |
| 18 sqlcmd -S %SERVER% -d %DATABASE% -E -i 14.FillPredefinedAPTemplates.sql                                                                     |      |        |
| 19 sqlcmd -S &SERVER& -d &DATABASE& -E -i 8.Convert.sql                                                                                        |      |        |
| 20                                                                                                    |      |        |
| 21 rem Funkcje:                                                                                                    |      |        |
| 22 sqlcmd -S *SERVER* -d *DATABASE* -E -1 ISearchValueInMultiline.sql                                                                          |      |        |
| 23 sylumi -s sonyon -u sunnonse i ise nepladementour.syl                                                                                       |      |        |
| 25 sqlcmd -S \$SERVER\$ -d \$DATABASE\$ -E -i fAddMinutesToDateTime.sql                                                                        |      |        |
| 26 sqlcmd -S &SERVER& -d &DATABASE& -E -i fActiveStage.sql                                                                                     |      |        |
| 27 sqlcmd -S *SERVER* -d *DATABASE* -E -i fActiveStage2.sql                                                                                    |      |        |
| 28 sqlcmd -S <b>%SERVER</b> -d <b>%DATABASE</b> -E -i fFirstStage.sql                                                                          |      |        |
| 29 sqicmd -S *SERVER* -d *DATABASE* -E -1 IISTreeUser.sql                                                                                      |      |        |
| 30 sqlama -S šekviki -a šuktakači -E -i legutreta, sql<br>31 sqlama -S šekviki -a šuktakači -E -i felicerstana sql                             |      |        |
| 32 solution - S *SERVER* - d *DATABASE* i fisosistage.sgl                                                                                      |      |        |
| 33 sqlcmd -S *SERVER* -d *DATABASE* -E -i fIsUserStage4.sql                                                                                    |      |        |
| 34 sqlcmd -S *SERVER* -d *DATABASE* -E -i flsUserStage5.sql                                                                                    |      |        |
| 35 sqlcmd -S <b>*SERVER*</b> -d <b>*DATABASE*</b> -E -i fGetUserPositionRelatedWithDepartments.sql                                             |      |        |
|                                                                                                    |      |        |
| 3/ sqlcmd -S *SEKVER* -d *DATABASE* 1 IGEWACKIIOWDOCUMENTS.sql                                                                                 |      |        |
| 30 sqlimd -S sparkes -d sharababa i councillorstownskiew.sql                                                                                   |      |        |
| 40 sqlcmd -S *SERVER* -d *DATABASE* -E -i fCountADControlsForWorkflows.sql                                                                     |      |        |
| 41 sqlcmd -S %SERVER% -d %DATABASE% -E -i fDcdAccess.sql                                                                                       |      |        |
| 42 sqlcmd -S *SERVER* -d *DATABASE* -E -i fDSAccessObjType.sql                                                                                 |      |        |
| 43 sqlemd -S *SERVER* -d *DATABASE* -E -i flsUserPositionTree.sql                                                                              |      |        |
| 44 Sqlcma - S SDENVERS - A SUATABASE - E - I ISUSEPPOSITIONSTRUCTURE.Sql                                                                       |      |        |
| 46 solumd -8 \$SERVER\$ -4 \$DATABASES = -1 Insperioritoritoritoritoritoritoritoritoritor                                                      |      |        |
| 47 sqlcmd -S *SERVER* -d *DATABASE* -E -i fGetDocUserAccessExtBI.sql                                                                           |      | $\sim$ |
| Batch file Ino 1 649 In 12 Col 122 Doc 152 Windows (CP IE)                                                                                     | ANSI | N      |
| Pact me lengur. 40 570 lines. 040 lin. 5 COL. 25 FOS (52 WilldOws (CR. LF)                                                                     | ANDI | N      |

Plik "Install.bat" po uzupełnieniu danych i zapisaniu pliku

Później należy kliknąć prawym przyciskiem myszki na plik Install.bat i wybrać opcję "Uruchom jako administrator". Wówczas, po wyrażeniu zgody na dokonanie zmian przez Windows Command Processor, zostaną uruchomione skrypty. Po wykonaniu skryptów okno zostanie automatycznie zamknięte.

| Image: Image: Image | Zarządzanie<br>Widok Narzędzia aplikacji                                                                                           | Sql                                                                                                    |             |                                                                                                    |                                         | - □ ×<br>^ 0 |
|----------------------------------------------------------------------------------------------------|----------------------------------------------------------------------------------------------------|----------------------------------------------------------------------------------------------------|-------------|----------------------------------------------------------------------------------------------------|-----------------------------------------|--------------|
| Przypnij do paska<br>Szybki dostęp                                                                                                    | Przenieś Kopiuj<br>do v do v Usuń Zmień                                                                                            | Nowy element •                                                                                                    | Właściwości | z 🔹 🛃 Zaznacz wszystko<br>Nie zaznaczaj nic<br>a Odwróć zaznaczenie                                 |                                         |              |
| Schowek                                                                                                    | Organizowanie                                                                                                    | Nowy                                                                                                    | Otwieranie  | Zaznaczanie                                                                                         |                                         |              |
| $\leftarrow$ $\rightarrow$ $\checkmark$ $\uparrow$ ] $\Rightarrow$ Ten komputer $\Rightarrow$ Windo                                                                                                    | ws (C:) > inetpub > wwwroot                                                                                                    | t > dms202311 > Sql                                                                                               |             |                                                                                                    | szukaj: Sql                             |              |
| <ul> <li>Szybki dostęp</li> <li>OneDrive</li> <li>OneDrive - Personal</li> </ul>                                                                                                    | Nazwa<br>PAddAttachment<br>PAddAPMailError<br>PAddAPConfiguration<br>SendMailToPermitted                                           | Otwórz<br>Edytuj<br>Drukuj<br>Uruchom jako administrator<br>7-Zip                                                 | >           | Typ<br>Microsoft SQL Server<br>Microsoft SQL Server<br>Microsoft SQL Server<br>Microsoft SQL Server | Rozmiar<br>1 KB<br>1 KB<br>1 KB<br>4 KB | ^            |
| <ul> <li>Ten komputer</li> <li>Dokumenty</li> <li>Muzyka</li> </ul>                                                                                                    | <ul> <li>jSendMailToObservers</li> <li>jExpiredEmailsReminde</li> <li>jDocumentsReminder</li> <li>jAutomaticPropagation</li> </ul> | <ul> <li>✓ Edit with Notepad++</li> <li>✓ Udostępnij</li> <li>✓ Scan with Apex One</li> </ul>                     |             | Microsoft SQL Server<br>Microsoft SQL Server<br>Microsoft SQL Server<br>Microsoft SQL Server        | 4 KB<br>4 KB<br>4 KB<br>4 KB            |              |
| <ul> <li>Obiekty 3D</li> <li>Obrazy</li> <li>Pobrane</li> <li>Pulpit</li> </ul>                                                                                                    | jAutomaticArchiveDoo     jAutomaticArchiveDoo     InstallOptimaCloud     Install.bat.bak     Install                               | <ul> <li>PDF Architect 8</li> <li>Konwertuj za pomocą PDFCrea</li> <li>Konwertuj tutaj</li> <li>Poloza</li> </ul> | ator        | Microsoft SQL Server<br>Plik wsadowy Windo<br>Plik BAK<br>Plik wsadowy Windo                        | 4 KB<br>1 KB<br>40 KB<br>40 KB          |              |
| Wideo<br>Uindows (C:)<br>Uindows (C:)                                                                                                    | GetAttachmentsFromA fWorkflowIdExistsInAP fSearchValueInMultiLing                                                                  | Udziel dostępu do<br>Przywróć poprzednie wersje                                                                   | >           | Microsoft SQL Server<br>Microsoft SQL Server<br>Microsoft SQL Server                                | 1 KB<br>1 KB<br>2 KB                    |              |
| Siec                                                                                                    | FPrepareSort     FPrepareQueryForPostc     FPrepareMultilineQuery                                                                  | Wyślij do<br>Wytnij<br>Kopiuj                                                                                     | >           | Microsoft SQL Server<br>Microsoft SQL Server<br>Microsoft SQL Server                                | 1 KB<br>2 KB<br>2 KB                    |              |
|                                                                                                    | HodWorkflowName     fMinutesToString     fIsUserStage5     fIsUserStage4     fuelkorStage2                                         | Utwórz skrót<br>Usuń<br>Zmień nazwę                                                                               |             | Microsoft SQL Server<br>Microsoft SQL Server<br>Microsoft SQL Server<br>Microsoft SQL Server        | 1 KB<br>2 KB<br>1 KB<br>1 KB            | ~            |
| Elementy: 599 1 zaznaczony element. 39,6 KB                                                                                                    | Stan: 🚨 Udostępniony                                                                                                    | Właściwości                                                                                                    |             |                                                                                                    | 1 8 15                                  |              |

Wybór opcji "Uruchom jako administrator"

## Uruchamianie skryptów na bazie Comarch ERP XL

Analogiczny scenariusz należy wykonać dla katalogu DMS Workflow Api \ SqlXL w tej samej lokalizacji, z tą różnicą, że zamiast nazwy bazy danych Comarch DMS należy podać nazwę bazy Comarch ERP XL, a zamiast Install.bat – **InstallXL.bat**.

Lokalizacja pliku:

katalog z plikami instalacyjnymi \ Comarch DMS {wersja} \ DMS Workflow Api \ SqlXL \ InstallXL.bat

Aby uruchomić skrypty, należy postępować w jeden z następujących sposobów:

#### Sposób 1

Należy uruchomić wiersz polecenia, wpisując cmd w wyszukiwarce w menu "Start" i wybierając opcję "Uruchom jako

## administrator".

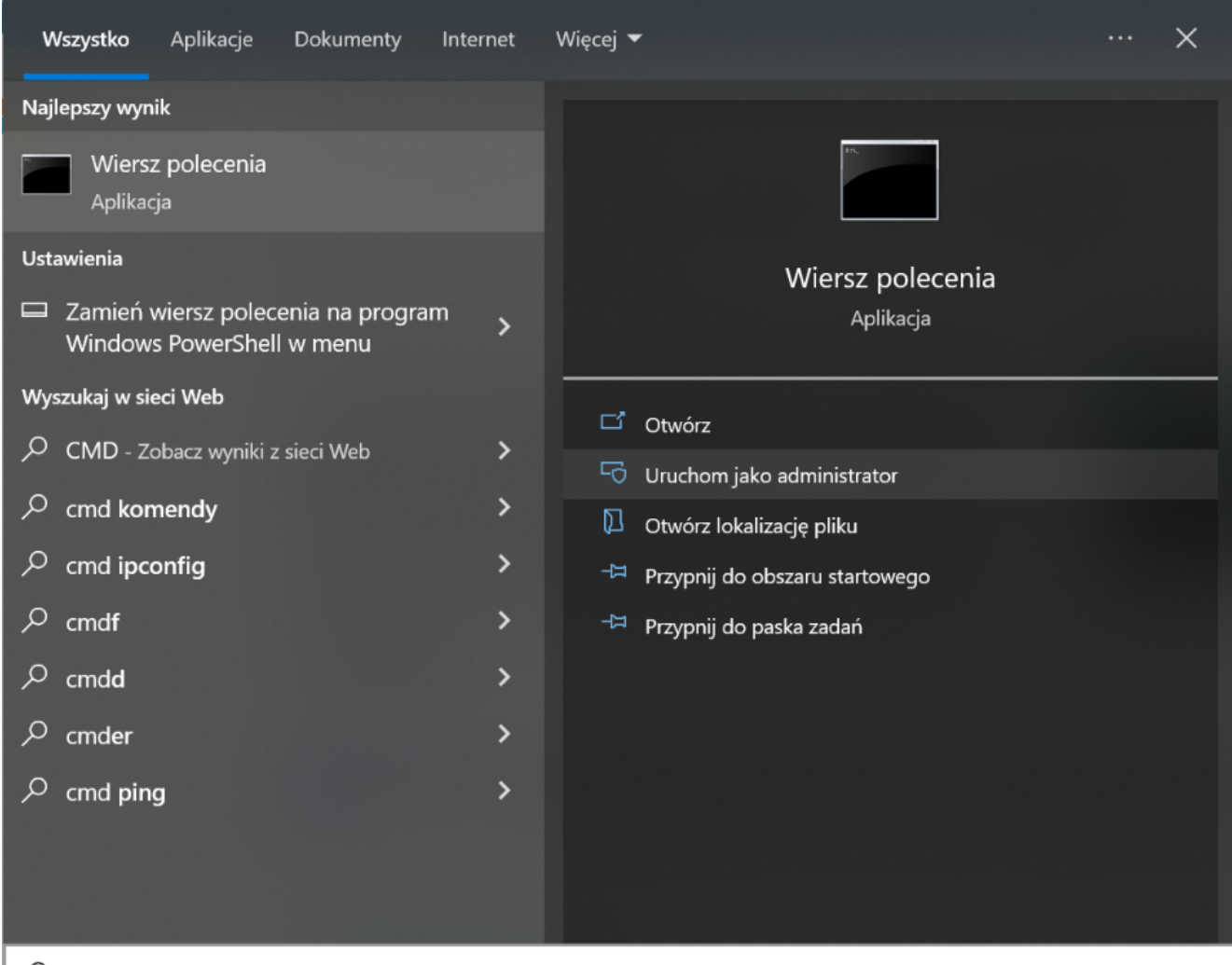

,∕ CMD

Otwieranie wiersza polecenia

Następnie należy wpisać **cd**, nacisnąć spację i podać ścieżkę do lokalizacji pliku **InstallXL.bat** – np. C:\inetpub\wwwroot\DMSWeb\SqlXL – a następnie nacisnąć **Enter**.

Później należy uruchomić plik z linii poleceń wpisując:

#### InstallXL.bat <nazwa\_serwera> <nazwa\_bazy\_Comarch\_ERP\_XL>

a następnie klikając **Enter** – wówczas zostaną uruchomione skrypty na bazie Comarch ERP XL.

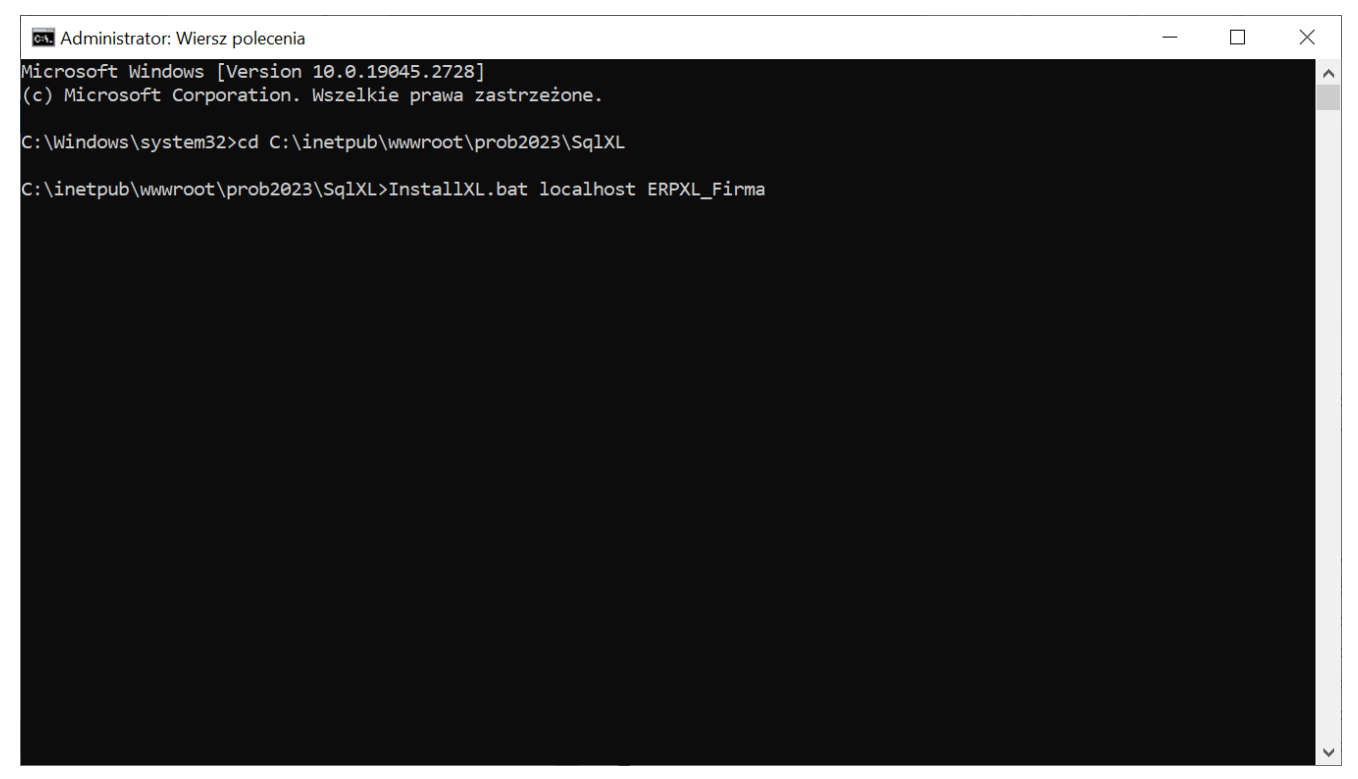

Przykładowy wiersz polecenia do instalacji skryptów na bazie Comarch ERP XL

Po wykonaniu skryptów należy zamknąć okno Wiersza polecenia.

#### Sposób 2

W katalogu DMS Workflow Api\SqlXL należy odnaleźć plik InstallXL.bat i otworzyć go do edycji.

| I     I     II     II     II       Plik     Narzędzia główne     Udostępnianie     W                    | Zarządzanie SqIXL<br>Nidok Narzędzia aplikacji                                                           |                                           |                                                                         |                                                                                                 |                                                                     | - 🗆 ×<br>^ ? |
|----------------------------------------------------------------------------------------------------|----------------------------------------------------------------------------------------------------|-------------------------------------------|-------------------------------------------------------------------------|-------------------------------------------------------------------------------------------------|---------------------------------------------------------------------|--------------|
| Przypnij do paska<br>Szybki dostęp<br>Schowek                                                           | Przenieś Kopiuj<br>do v Organizowanie                                                                    | Nowy element •                            | Właściwości<br>Otwórz •<br>Właściwości<br>Otwieranie                    | Zaznacz wszystko Caznaczaj nic Cdwróć zaznaczenie Zaznaczanie                                   |                                                                     |              |
| $\leftarrow$ $\rightarrow$ $\checkmark$ $\uparrow$ $\blacksquare$ $\checkmark$ Windows (C:) $>$ inetpub | > www.root > dmsxl > SqlXL                                                                               | <b>v ບ</b> 🔎                              | Przeszukaj: SqIXL                                                       |                                                                                                 |                                                                     |              |
| ★ Szybki dostęp OneDrive OneDrive - Personal                                                            | Nazwa<br>1D0_oetDimension Iree<br>fGetAccountsByRoot<br>fGetAnalyticalDates<br>fGetArticleName           | Data<br>27.07<br>27.07<br>27.07<br>27.07  | modyfikacji<br>.2023 12:35<br>.2023 12:35<br>.2023 12:35<br>.2023 12:35 | Typ<br>Microsoft SQL Serve<br>Microsoft SQL Serve<br>Microsoft SQL Serve<br>Microsoft SQL Serve | Otwórz<br>Edytuj<br>Drukuj<br>Vruchom jako administrator            | ^            |
| <ul> <li>Ten komputer</li> <li>Dokumenty</li> <li>Muzyka</li> </ul>                                     | GetContractorName GetContractorName GetCostStructure GetDimensionsByRoot GetDocumentNumber               | 27.07<br>27.07<br>27.07<br>27.07<br>27.07 | .2023 12:35<br>.2023 12:35<br>.2023 12:35<br>.2023 12:35                | Microsoft SQL Serve<br>Microsoft SQL Serve<br>Microsoft SQL Serve<br>Microsoft SQL Serve        | 7-Zip ><br>(Edit with Notepad++<br>Udostępnij<br>Scan with Apex One |              |
| <ul> <li>Obiekty 3D</li> <li>Obrazy</li> <li>Pobrane</li> <li>Pubit</li> </ul>                          | fGetGIDFirma     fGetProjectName     fGetPurchaseTypeName     InstalIXI                                  | 27.07<br>27.07<br>27.07<br>27.07<br>25.09 | .2023 12:35<br>.2023 12:35<br>.2023 12:35<br>.2023 14:27                | Microsoft SQL Serve<br>Microsoft SQL Serve<br>Microsoft SQL Serve<br>Plik wsadowy Windo         | PDF Architect 8                                                     |              |
| Wideo Siné Siné                                                                                         | jDimensionBuffer     jAddAttachment     pAddAttachment     pAddContractor                                | 27.07<br>27.07<br>27.07<br>27.07          | .2023 12:35<br>.2023 12:35<br>.2023 12:35                               | Microsoft SQL Serve<br>Microsoft SQL Serve<br>Microsoft SQL Serve                               | Połącz<br>Udziel dostępu do ><br>Przywróć poprzednie wersje         |              |
| Se area                                                                                                 | pAddtRFALImetablelask     pAddSqlAuthParameters     pBindAttachmentWithDocument     pCalculateExpression | 27.07<br>27.07<br>t 27.07<br>27.07        | .2023 12:35<br>.2023 12:35<br>.2023 12:35<br>.2023 12:35                | Microsoft SQL Server<br>Microsoft SQL Server<br>Microsoft SQL Server<br>Microsoft SQL Server    | Wyślij do ><br>Wytnij<br>Kopiuj                                     |              |
|                                                                                                    | pCalculateExpression2     pCanUpdateAnalyticalDescription     pCloseERPXLTimetableTask     pCreateObj    | n 25.09<br>27.07<br>27.07<br>27.07        | .2023 14:27<br>.2023 12:35<br>.2023 12:35<br>.2023 12:35                | Microsoft SQL Serve<br>Microsoft SQL Serve<br>Microsoft SQL Serve<br>Microsoft SQL Serve        | Utwórz skrót<br>Usuń<br>Zmień nazwę                                 |              |
| Elementy: 120 1 zaznaczony element. 7,65 KB                                                             | Stan: 🚜 Udostępniony                                                                                     |                                           |                                                                         |                                                                                                 | Własciwości                                                         |              |

Wybór pliku "InstallXL.bat" do edycji

Następnie w ramach okna edytora należy uzupełnić dane w następujący sposób:

set SERVER=nazwa\_serwera

SHIFT

```
set DATABASE=nazwa_bazy _Comarch_ERP_XL
```

a następnie zapisać zmiany i zamknąć okno.

| C:\inetpub\wwwroot\dmsxl\SqlXL   | L\InstallXL.bat - Notepad++ [Administrator]                        | – 0 ×     |
|----------------------------------|--------------------------------------------------------------------|-----------|
| Dik Educia Szukai Widok Eormat   | t Składnia Ustawionia Narzedzia Makra Uruchom Whydzki Okno 2       | ×         |
| Flik Edycja Szakaj Władk Folimat |                                                                    | ~         |
|                                  | 10   P C   M # 19   4 4 4 19 19 11   E 4 19 10 21 10 10 10 10 10   |           |
| 🔚 InstallXI, bat 🔀               |                                                                    |           |
| 1 set SERVER-localhost           |                                                                    |           |
| 2 SHIFT                          |                                                                    | ~         |
| 3 set DATABASE=ERPXL Firm        | ax                                                                 |           |
| 4                                |                                                                    |           |
| 5                                |                                                                    |           |
| 6 sqlcmd -S &SERVER& -d &        | DATABASE% -E -i pAddSqlAuthParameters.sql                          |           |
| 7 sqlcmd -S &SERVER& -d &        | DATABASE% -E -i fDO_GetAnaliticalDescriptionDimension.sql          |           |
| 8                                |                                                                    |           |
| 9 sqlcmd -S *SERVER* -d *        | DATABASE% -E -1 1.Types.sql                                        |           |
| 10 sqlcmd -S *SERVER* -d *       | DATABASE -E -1 2.Createrales.sql                                   |           |
| 11 Sqichid -S «SERVER« -d «      | DATABASE 1 S.Credentials.sql                                       |           |
| 13 enland _S SERVERS _d St       | DATABASER - F - i FDO GetDimensionTree sol                         |           |
| 14 sqlcmd -S &SERVER& -d &       | DATABASER - F - i FDG-settimensions en]                            |           |
| 15 sqlcmd -S *SERVER* -d *       | DATABASEK -E -i fGetDimensionsBVGot.sdl                            |           |
| 16 sqlcmd -S &SERVER& -d &       | DATABASE% -E -i fGetAccountsByRoot.sql                             |           |
| 17 sqlcmd -S &SERVER& -d &       | DATABASE% -E -i fGetGIDFirma.sql                                   |           |
| 18 sqlcmd -S &SERVER& -d &       | DATABASE% -E -i fGetDocumentNumber.sql                             |           |
| 19 sqlcmd -S &SERVER& -d &       | DATABASE% -E -i fGetCostStructure.sql                              |           |
| 20 sqlcmd -S &SERVER& -d &       | DATABASE% -E -i fGetPurchaseTypeName.sql                           |           |
| 21 sqlcmd -S %SERVER% -d %       | DATABASE% -E -i fGetContractorName.sql                             |           |
| 22 sqlcmd -S *SERVER* -d *       | DATABASE% -E -1 IGetArttcleName.sql                                |           |
| 23 sqlcmd -S *SERVER* -d *       | DATABASES -E -1 pcreateobj.sql                                     |           |
| 24 Sqlend -S (SERVER) -d (       | DATABASE                                                           |           |
| 26 colored - S SERVERS - d S     | DALADASE - L - I Destricturates sei                                |           |
| 27 sqlcmd -S &SERVER& -d &       | DarAbasek - F - i poddattachmant sal                               |           |
| 28 sglcmd -S *SERVER* -d *       | DATABASE& -E -i nGetAttachment.sgl                                 |           |
| 29 solomd -S %SERVER% -d %       | DATABASE% -E -i pDWCheckEmployeePassword.sgl                       |           |
| 30 sqlcmd -S &SERVER& -d &       | DATARASE% -E -i pDWGetEmployeeList.sql                             |           |
| 31 sqlcmd -S &SERVER& -d &       | DATABASE% -E -i pGetContractorName.sql                             |           |
| 32 sqlcmd -S %SERVER% -d %       | DATABASE% -E -i pGetArticleName.sql                                |           |
| 33 sqlcmd -S *SERVER* -d *       | DATABASE% -E -i pGetArticlesLookup.sql                             |           |
| 34 sqlcmd -S &SERVER& -d &       | DATABASE% -E -i pGetErpDocumentColumns.sql                         |           |
| 35 sqlcmd -S %SERVER% -d %       | DATABASE% -E -i pGetErpDocumentNumber sql                          |           |
| 36 sqlcmd -S *SERVER* -d *       | DATABASE: -E -1 pGetErpDocumentTypes.sql                           |           |
| 37 sqlcmd -S *SERVER* -d *       | DATABASES -E - 1 DGetErplocumentGroups.sql                         |           |
| 30 sqlcmd -S «SERVER« -d «       | DATABASE - D GetErplocuments.sql                                   |           |
| 40 colored - S SERVERS - d S     | DATABASE                                                           |           |
| 41 sqlcmd -S &SERVER& -d &       | Darabases - F - i pertaplotizalbescrintionDocumentTunes sci        |           |
| 42 sqlcmd -S *SERVER* -d *       | DATABASER = _ i GetErDYLDocumentAndanalitycalDescription.sol       |           |
| 43 solomd -S %SERVER% -d %       | DATABASE% -E -i pGetOperatorPassword.sol                           |           |
| 44 sqlcmd -S &SERVER& -d &       | DATABASE% -E -i pUpdateRelatedDocument.sql                         |           |
| 45 sqlcmd -S *SERVER* -d *       | DATABASE% -E -i pGetAnalyticalDescriptionIncludeDocumentAmount.sql |           |
| 46 sqlcmd -S *SERVER* -d *       | DATABASE <sup>2</sup> -E -i pGetAnaliticalDescriptionNewItem.sql   |           |
| 47 sqlcmd -S &SERVER& -d &       | DATABASE* -E -i pGetAnalyticalDatesForDocumentType.sql             | ~         |
| 1 48 ealand -9 %SERVER% -4 %     | namanage: _E -i nGatDiecounteCalculatadEromDrica edl               |           |
| Batch file                       | length: 7 852 lines: 129 Ln: 3 Col: 26 Pos: 55 Windows (CR LF) U   | JTF-8 INS |

Plik "InstallXL.bat" po uzupełnieniu danych i zapisaniu pliku

Później należy kliknąć prawym przyciskiem myszki na plik InstallXL.bat i wybrać opcję "Uruchom jako administrator". Wówczas, po wyrażeniu zgody na dokonanie zmian przez Windows Command Processor, zostaną uruchomione skrypty. Po wykonaniu skryptów okno zostanie automatycznie zamknięte.

| Image: Image: Image | Zarządzanie SqlX<br>Widok Narzędzia aplikacji                                                                                                    | (L        |                                                                                                  |                                                                                                    |                                                                                 | - 🗆 × |
|----------------------------------------------------------------------------------------------------|----------------------------------------------------------------------------------------------------|-----------|--------------------------------------------------------------------------------------------------|----------------------------------------------------------------------------------------------------|---------------------------------------------------------------------------------|-------|
| Przypnij do paska<br>Szybki dostęp<br>Schwek                                                                                                    | Przenieś Kopiuj<br>do * Organizowanie                                                                                                    | Nowy elem | ent •<br>gp •<br>Właściwości<br>Właściwości<br>Właściwości<br>Właściwości<br>Właściwości         | wórz • 🕂 Zaznacz wszystko<br>/tuj 🔐 Nie zaznaczaj nic<br>toria 🔐 Odwróć zaznaczen<br>Zaznaczanie                     | nie                                                                             |       |
| $\leftarrow$ $\rightarrow$ $\checkmark$ $\uparrow$ 📜 « Windows (C:) $>$ inetpub                                                                                                    | > www.root > dmsxl > SqlXL                                                                                                    | ٽ ×       |                                                                                                  |                                                                                                    |                                                                                 |       |
| ★ Szybki dostęp<br>● OneDrive                                                                                                    | Nazwa<br>I tDO_GetDimension Iree<br>fGetAccountsByRoot<br>fGetAnalyticalDates                                                                                   |           | Data modyfikacji<br>27.07.2023 12:35<br>27.07.2023 12:35<br>27.07.2023 12:35                     | Typ<br>Microsoft SQL Server<br>Microsoft SQL Server<br>Microsoft SQL Server                                          | Otwórz<br>Edytuj<br>Drukuj<br>Vruchom iako administrator                        | ^     |
| <ul> <li>OneDrive - Personal</li> <li>Ten komputer</li> <li>Dokumenty</li> <li>Muzyka</li> </ul>                                                                                                    | fGetArticleName     fGetContractorName     fGetCostStructure     fGetDimensionsByRoot     fGetDicumentNumber                                                    |           | 27.07.2023 12:35<br>27.07.2023 12:35<br>27.07.2023 12:35<br>27.07.2023 12:35<br>27.07.2023 12:35 | Microsoft SQL Server<br>Microsoft SQL Server<br>Microsoft SQL Server<br>Microsoft SQL Server<br>Microsoft SQL Server | 7-Zip     >       Edit with Notepad++        ☑ Udostępnij                       |       |
| <ul> <li>Doiekty 3D</li> <li>■ Obrazy</li> <li>Pobrane</li> </ul>                                                                                                    | <ul> <li>☐ fGetGIDFirma</li> <li>☐ fGetProjectName</li> <li>☐ fGetPurchaseTypeName</li> </ul>                                                                   |           | 27.07.2023 12:35<br>27.07.2023 12:35<br>27.07.2023 12:35                                         | Microsoft SQL Server<br>Microsoft SQL Server<br>Microsoft SQL Server                                                 | PDF Architect 8     Konwertuj za pomocą PDFCreator                              |       |
| Pulpit<br>🎆 Wideo<br>😂 Windows (C:)                                                                                                    | <ul> <li>InstallXL</li> <li>InstallXL.bat.bak</li> <li>jDimensionBuffer</li> <li>pAddAttachment</li> </ul>                                                      |           | 27.09.2023 12:07<br>27.09.2023 12:06<br>27.07.2023 12:35<br>27.07.2023 12:35                     | Plik wsadowy Windo.<br>Plik BAK<br>Microsoft SQL Server<br>Microsoft SQL Server                                      | Rohwertu) tutaj     Połącz     Udziel dostępu do     Przywróć poprzednie wersje |       |
| 🅑 Sieć                                                                                                    | <ul> <li>pAddContractor</li> <li>pAddERPXLTimetableTask</li> <li>pAddSqlAuthParameters</li> <li>pBindAttachmentWithDocume</li> </ul>                            | nt        | 27.07.2023 12:35<br>27.07.2023 12:35<br>27.07.2023 12:35<br>27.07.2023 12:35                     | Microsoft SQL Server<br>Microsoft SQL Server<br>Microsoft SQL Server<br>Microsoft SQL Server                         | Wyślij do ><br>Wytnij<br>Kopiuj                                                 |       |
| Elementy 121   1 zaznaczony element 7.66 KB                                                                                                    | pCalculateExpression     pCalculateExpression     pCalculateExpression2     pCanUpdateAnalyticalDescript     pCloseERPXLTimetableTask     Star: 20 Udostanziony | on        | 27.07.2023 12:35<br>25.09.2023 14:27<br>27.07.2023 12:35<br>27.07.2023 12:35                     | Microsoft SQL Server<br>Microsoft SQL Server<br>Microsoft SQL Server<br>Microsoft SQL Server                         | Utwórz skrót<br>Usuń<br>Zmień nazwę<br>Właściwości                              |       |

Wybór opcji "Uruchom jako administrator"

#### Uwaga

Skrypty na bazie Comarch DMS oraz bazie Comarch ERP XL mogą być uruchamiane wielokrotnie.

## Reindeksacja bazy

W katalogu DMS Workflow Api ∖ SQL znajduje się plik **reindex.bat**, który umożliwia:

- Zreindeksowanie tabel schematu D0,
- Odbudowę statystyk,
- Rekompilacje procedur i funkcji schematu DO.

Aby reindeksować bazę, należy uruchomić wiersz polecenia, wpisując **cmd** w wyszukiwarce w menu "Start" i wybierając opcję

## "Uruchom jako administrator".

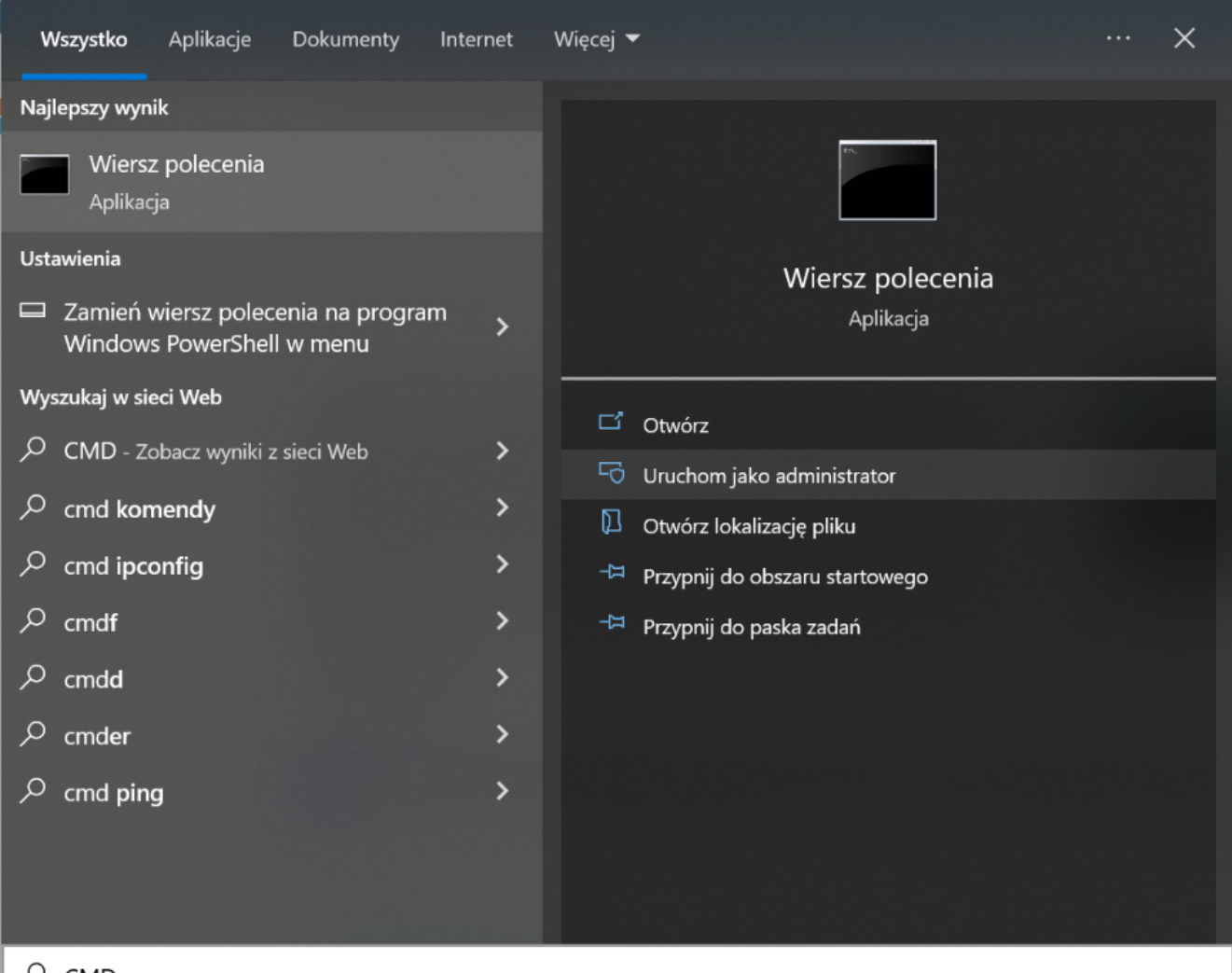

```
,∕ CMD
```

#### Otwieranie wiersza polecenia

Następnie należy wpisać **cd**, nacisnąć spację i podać ścieżkę do lokalizacji pliku **reindex.bat** – np. C:\inetpub\wwwroot\dms202311\Sql – a następnie nacisnąć **Enter**.

Póżniej należy uruchomić plik z linii poleceń wpisując:

#### reindex.bat <nazwa\_serwera> <nazwa\_bazy\_Comarch\_DMS>

a następnie klikając **Enter** – wówczas zostanie uruchomiona reindeksacja bazy Comarch DMS.

Po wykonaniu reindeksacji należy kliknąć dowolny przycisk, a później zamknąć okno *Wiersza polecenia*.

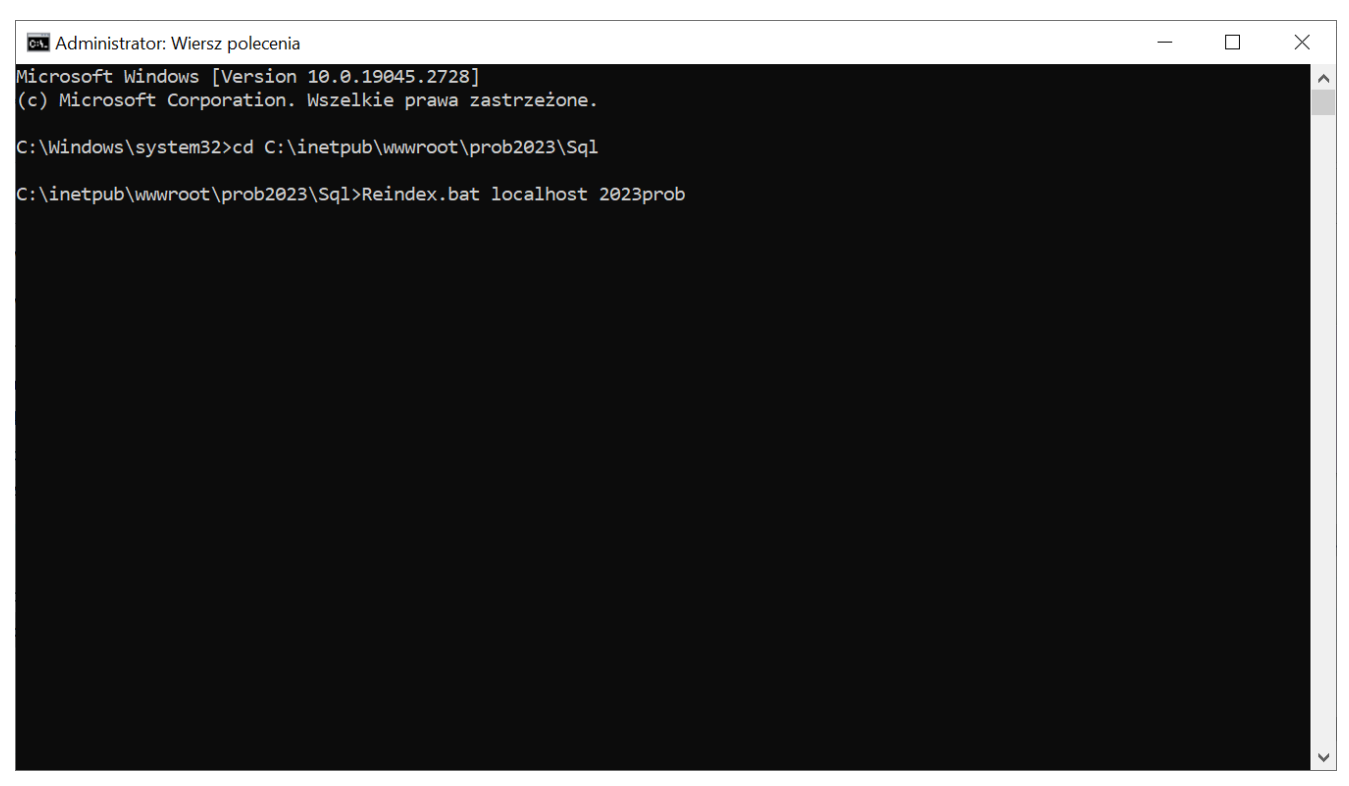

Przykładowy wiersz polecenia do reindeksacji bazy Comarch DMS

## Wskazówka Zalecana jest reindeksacja bazy przy aktualizacji aplikacji Comarch DMS.

## Weryfikacja poprawności konfiguracji aplikacji serwerowej

Poprawność instalacji można zweryfikować poprzez uruchomienie skonfigurowanej aplikacji serwerowej i zalogowanie się na użytkownika.

|                                          | MARCH                |
|------------------------------------------|----------------------|
| Domyślna spółka                          | ~                    |
| Login                                    |                      |
| Hasło                                    |                      |
| Zmień język                              | Zmień hasło          |
| zapamiętaj logowanie                     | Zaloguj się          |
| Zapamiętywanie hasła wymaga włączenia ob | sługi plików cookie. |
|                                          | Comarch DMS          |

Okno do logowania w Comarch DMS